## QUICK REFERENCE GUIDE: Select Desired Credential

Select desired credential from dropdown menu.

| gua                     | imReall <u>D.c</u>                                                                                                    | 0                                    |              |           |       |            | icens  | e and ID A              | umm                                                                                                    | suation  |                       | Designation of Females, Spinster, or other |
|-------------------------|----------------------------------------------------------------------------------------------------|--------------------------------------|--------------|-----------|-------|------------|--------|-------------------------|----------------------------------------------------------------------------------------------------|----------|-----------------------|--------------------------------------------|
|                         | Deserte and                                                                                                    |                                      |              |           |       | U-biol- Di |        | 0                       | fficial U                                                                                                    | lse Only | 100                   |                                            |
| Guan                    | Department of Re                                                                                                    | evenue ai                            | nd Taxa      | ation - J | notor | venicle Di | vision |                         | ه د<br>مراجع                                                                                                    |          |                       | L.Com                                      |
|                         |                                                                                                    |                                      |              |           |       |            |        |                         |                                                                                                    |          |                       |                                            |
| . Enter y               | our personal                                                                                                    | inform                               | ation        |           |       |            |        |                         |                                                                                                    |          |                       |                                            |
|                         |                                                                                                    |                                      |              |           |       |            |        |                         |                                                                                                    |          |                       |                                            |
| *First                  | First Name                                                                                                    |                                      |              |           |       | (xxx-xxx-  | 'Main  | Ex. 260-4               | 44-444                                                                                                    | 4        |                       |                                            |
| Middle                  | Middle Name                                                                                                    |                                      |              |           |       |            | Alt    | Alternate               | Phone                                                                                                    |          |                       |                                            |
| *Last                   | LastName                                                                                                    |                                      |              |           |       | -          |        |                         |                                                                                                    |          |                       |                                            |
| Last                    | Lastrianie                                                                                                    |                                      |              |           |       | E          | :-Mail | E-Mail Ad               | dress                                                                                                    |          |                       |                                            |
| Suffix                  | Suffix                                                                                                    |                                      |              |           |       |            |        |                         |                                                                                                    |          |                       |                                            |
|                         |                                                                                                    |                                      |              |           |       |            |        |                         |                                                                                                    |          |                       |                                            |
|                         | Addresses:                                                                                                    |                                      |              |           |       |            |        |                         |                                                                                                    |          |                       |                                            |
|                         | Address Type                                                                                                    | Street                               | City         | State     | Zip   | Country    |        |                         |                                                                                                    |          |                       |                                            |
|                         |                                                                                                    |                                      |              |           |       |            |        |                         |                                                                                                    |          |                       |                                            |
|                         | No Records                                                                                                    |                                      |              |           |       |            |        |                         |                                                                                                    |          |                       |                                            |
|                         | Add                                                                                                    |                                      |              |           |       |            |        |                         |                                                                                                    |          |                       |                                            |
| . Select                | Add<br>your Citizensi                                                                                                    | <b>hip sta</b><br>Type               | tus          | T         |       | 3. 5       | select | your de                 | sired                                                                                                    | Creden   | tial                  | -                                          |
| . Select                | Add<br>your Citizensi<br>Relect Citizenship<br>Select Birth                                                                                                    | hip star<br>Type<br>Country          | tus          | •         |       | 3. s       | elect  | your de                 | sired                                                                                                    | Creden   | tial                  | T                                          |
| . Select<br>* s         | Add<br>your Citizensi<br>Relect Citizenship<br>Select Birth<br>elect One                                                                                                  | hip star<br>Type<br>Country          | tus          | •         |       | 3. 5       | elect  | Select Type             | sired                                                                                                    | Creden   | tial<br>it App        | •<br>lication                              |
| . Select                | Add<br>your Citizensli<br>ielect Citizenship<br>Select Birth<br>elect One<br>Select Birth                                                                                 | hip star<br>Type<br>Country<br>State | tus          | T         |       | 3. 5       | elect  | your de:<br>Select Type | sired (                                                                                                    | Creden   | <b>tial</b><br>it App | lication                                   |
| Select                  | Vo kecoros Add your Citizensi elect Citizenship Select Birth elect One Select Birth elect One                                                                             | hip stat<br>Type<br>Country<br>State | tus          | <b>v</b>  |       | 3. 5       | elect  | Select Type             | sired (                                                                                                    | Subm     | tial<br>it App        | lication                                   |
| Select<br>* s           | Add<br>your Citizensi<br>select Citizenship<br>Select Birth<br>elect One<br>Select Birth<br>elect One<br>Select Birth                                                     | hip stat<br>Type<br>Country<br>State | tus<br>ship  | <b>v</b>  |       | 3. 5       | elect  | Select Type             | estimation of the second second second second second second second second second second second second second se                                                                                                    | Subm     | tial<br>it App        | lication                                   |
| Select                  | Add<br>your Citizensi<br>alect Citizenship<br>Select Birth<br>elect One<br>Select Birth<br>elect One<br>Select Birth<br>elect One<br>Select County of<br>Select County of | hip sta<br>Type<br>Country<br>State  | tus<br>Iship | •<br>•    |       | 3. s       | elect  | Select Type             | sired (                                                                                                    | Subm     | tial<br>it App        | lication                                   |
| Select<br>* S<br>S<br>S | Add<br>your Citizensi<br>elect Citizenship<br>Select Birth<br>elect One<br>Select Birth<br>elect One<br>Select Birth<br>elect One                                         | hip sta<br>Type<br>Country<br>State  | tus          | •<br>•    |       | 3. 5       | elect  | Select Type             | e contra la contra la contra l | Subm     | tial<br>iit App       | v                                          |

Once an option has been selected, a new screen displays. Enter the information on the screen.

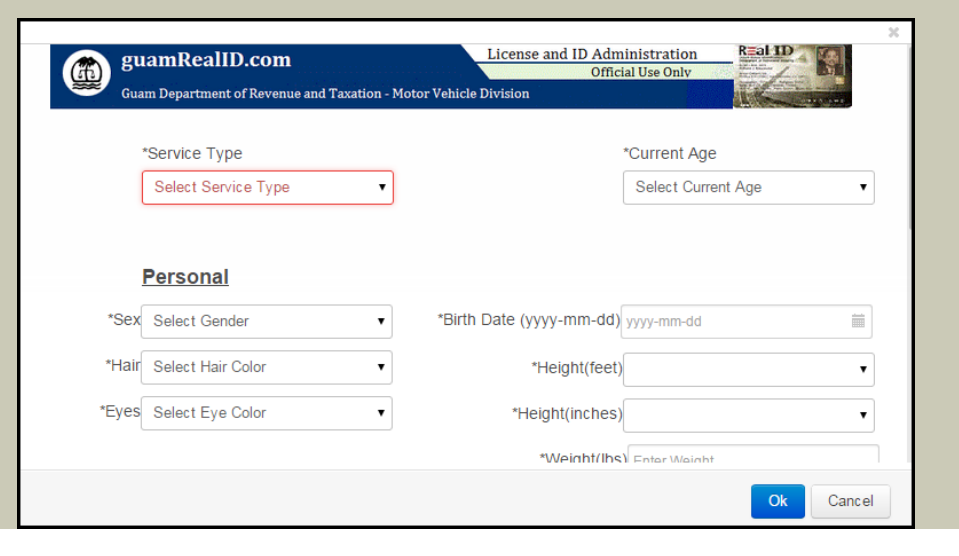

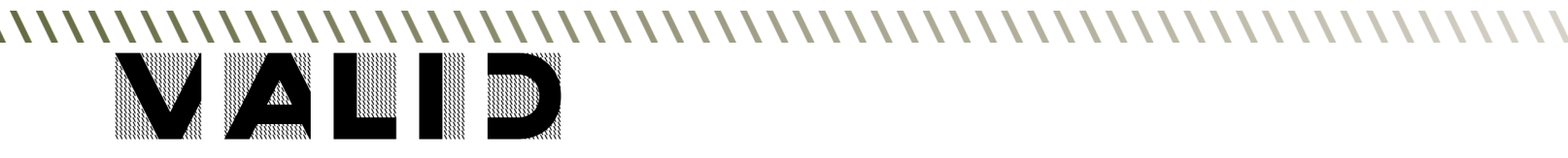

| QUICK  | REFEREN | <b>NCE</b> | <b>GUIDE:</b> |
|--------|---------|------------|---------------|
| Select | Desired | Cre        | dential       |

3 After a service type is selected, an additional questionnaire may open (DL only). Complete the Questionnaire, and then click OK.

|                           | Ques                    | <u>stionnaire</u> | 3                |                          |      |
|---------------------------|-------------------------|-------------------|------------------|--------------------------|------|
|                           | Read each               | question caref    | ully             |                          |      |
| Depending on the question | n, the answer may requi | re further inform | ation to be ente | ered in the space provid | led. |
| D                         |                         |                   | - !              |                          |      |
| Do you have normal u      | e of your hands and re  | eet? If no, expa  | ain.             |                          |      |
|                           |                         |                   |                  |                          |      |
|                           |                         |                   |                  |                          |      |
| Do you understand tra     | fic signs and signals?  | If no, explain.   |                  |                          |      |
|                           | <b></b>                 |                   |                  |                          |      |
|                           |                         |                   |                  |                          |      |

If the applicant's current age is under 18 a Guardian Information screen displays (DL only). Complete and click OK.

| Test Date:                            | Examiner     |
|---------------------------------------|--------------|
| Optional                              | Optional     |
|                                       |              |
| First and Last Name:                  | Relationship |
| First and Last Name:                  | Relationship |
| First and Last Name:<br>Guardian Name | Relationship |
| First and Last Name:<br>Guardian Name | Relationship |

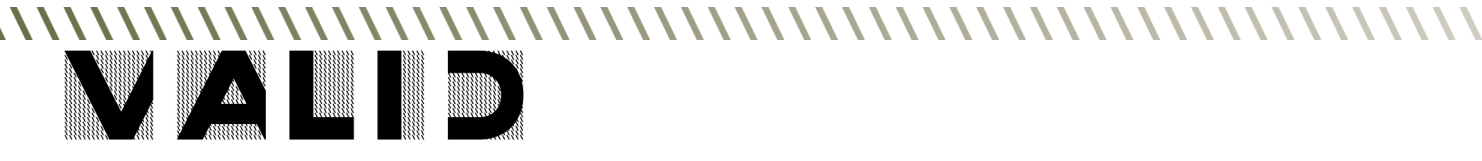